## How to reset your own password on the Sandata Mobile App

**1:** From the mobile login screen click "Reset Password".

**2:** A temporary password will be sent to the email on file.

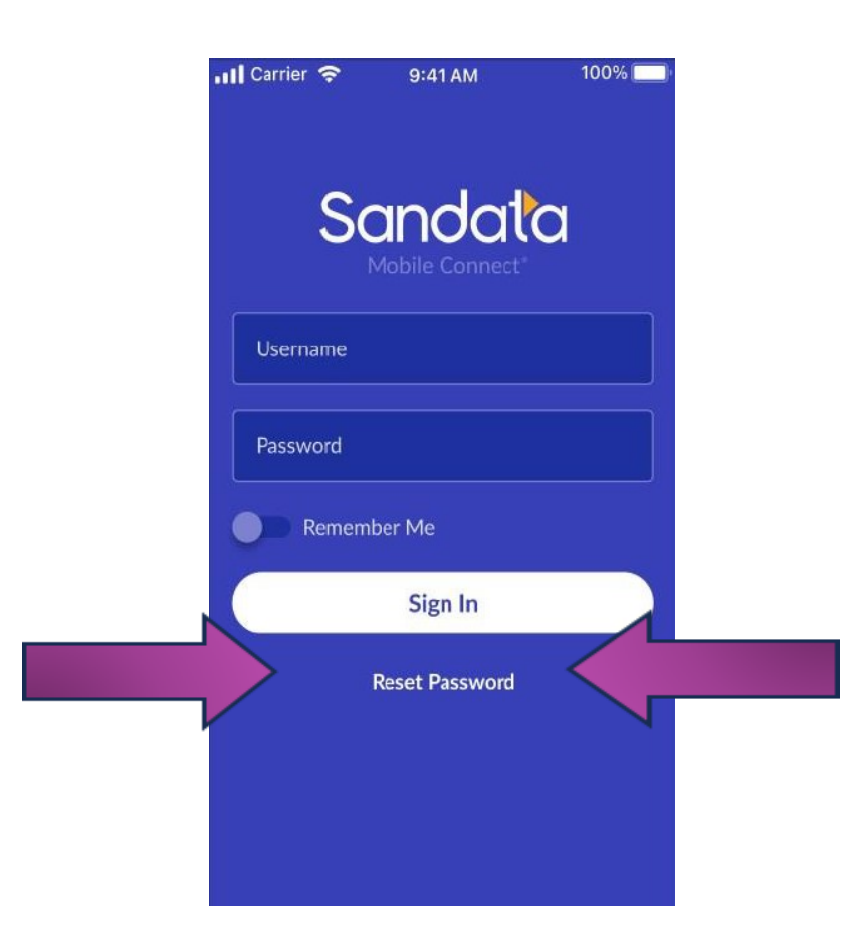

## **Helpful Hints**

## Your password must contain:

\*At least 1 number

\*At least 1 letter

\*At least 1 Uppercase letter

\*At least 1 lowercase letter

\*At least one "special" character (i.e., @#\$%^)

\*The length must be at least 12 characters

## **Helpful Hints Continued...**

- Passwords expire every 60 days.
- Password expiration message reminders will start 10 days prior to 90 days
- Failed login 5 times in a row will result in login being locked. The agency (Allied) will need to be contacted to be reset.
- For security reasons, Sandata systems will only allow one password change per day